Machine Translated by Google

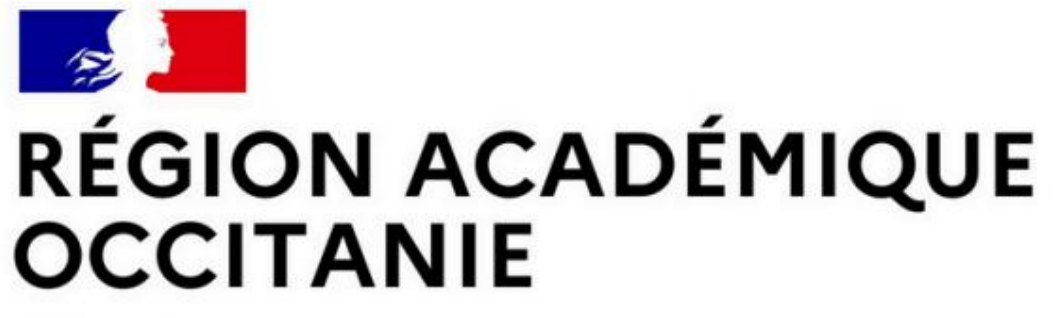

Liberté Égalité Fraternité Direction de région académique du numérique pour l'éducation

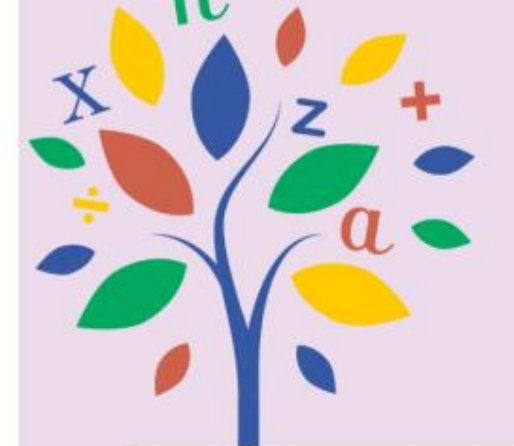

## Mediul de lucru digital ORL al școlii

Școala noastră vă oferă un spațiu pentru a descoperi munca copilului

dumneavoastră și a comunica cu noi.

https://ent-ecole.fr

Pentru a vă conecta, veți avea nevoie de un cont EduConnect.

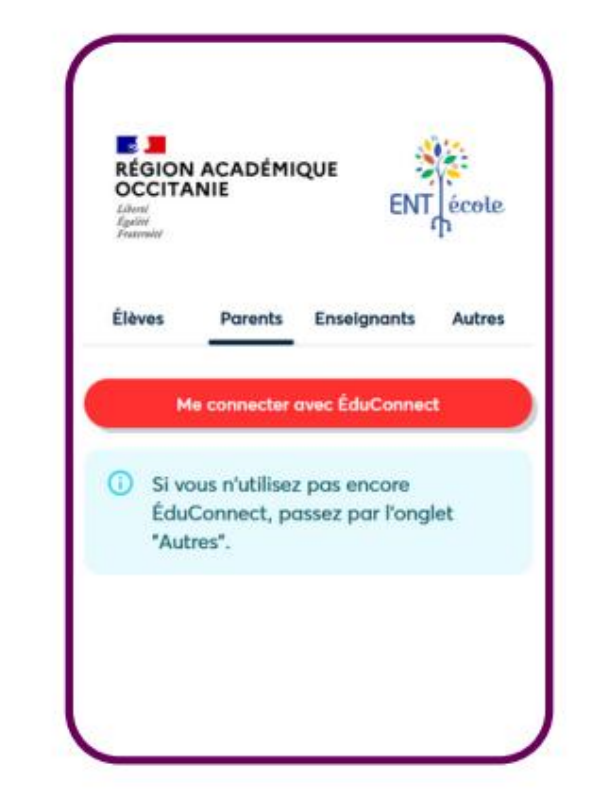

## CE ESTE EDUCONNECT?

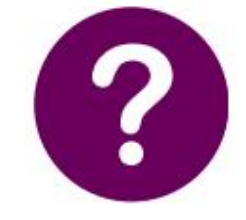

Este un cont online pentru a vă urmări și susține copilul pe tot parcursul școlii.

1 nume de utilizator + 1 parolă pentru toți copiii mei

## ACTIVAȚI-VĂ CONTUL EDUCONNECT

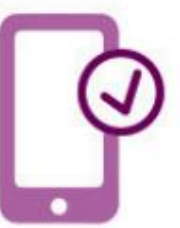

Pentru a vă activa contul, trebuie să vă notați numele și prenumele și numărul de telefon mobil, cel dat școlii copilului dumneavoastră.

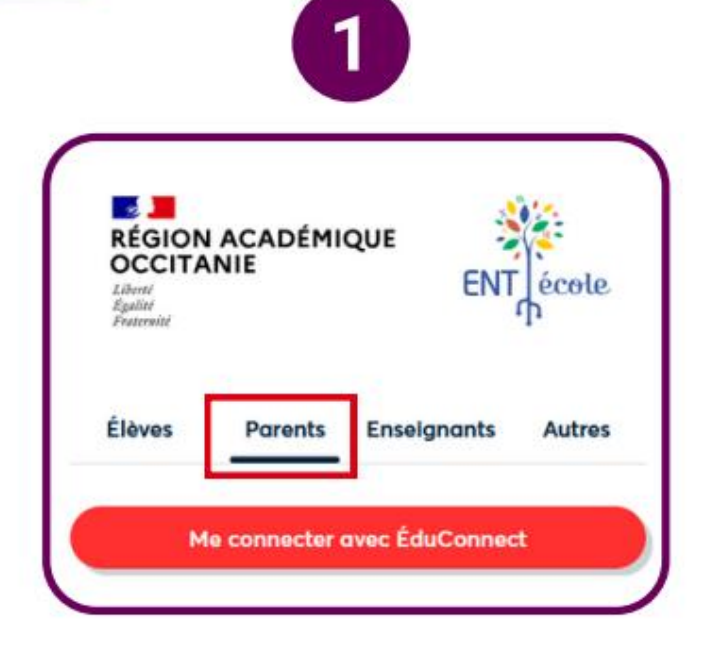

Je sélectionne mon profil Manager student

2

Un compte unique pour les services numériques

des écoles et des établissements

EduConnect

Conectați-vă la https://ent-ecole.fr

Selectați profilul Manager student

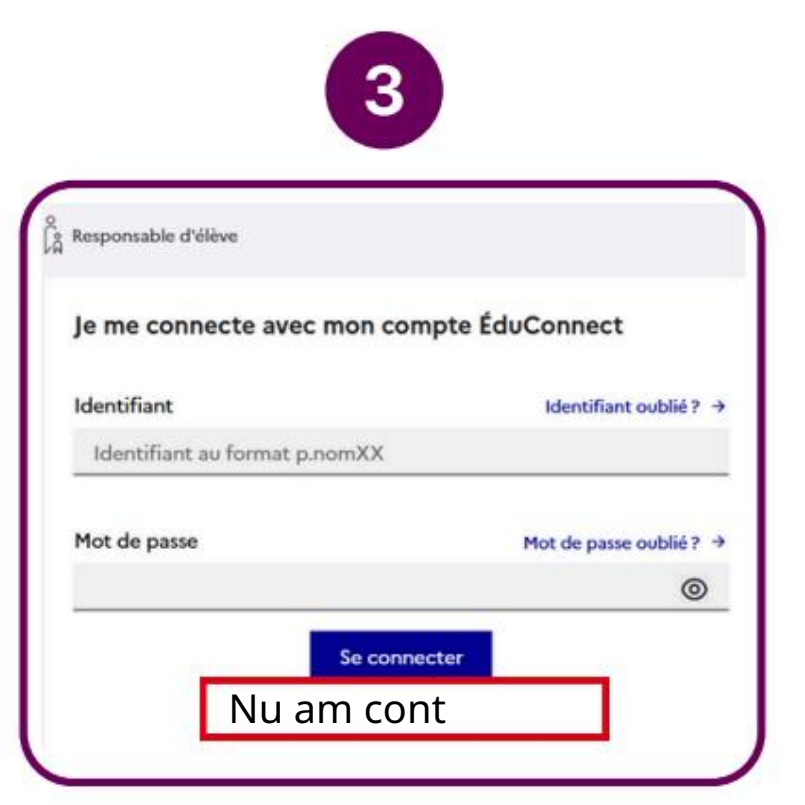

Creați un cont EduConnect făcând clic pe "Nu am cont"

| REAȚI-VA CONTUL EDUCONNECT                                                                                                    |                                                                          |
|----------------------------------------------------------------------------------------------------|--------------------------------------------------------------------------|
| 4                                                                                                    | 5                                                                        |
| e confirme mon identité                                                                                                    | A fost trimis up cod do socuritato                                       |
| Prénom                                                                                                    | Tocmai v-am trimis un cod de securitate (valid 30 de minute) la xxxxxxxx |
| e renseigne mon nº de téléphone portable                                                                                                    | Introduc codul de securitate primit prin SMS<br>Cod de securitate        |
| ndiquez le numéro de téléphone portable communiqué à l'école ou à l'établissement scolaire. Il est<br>ndispensable pour activer votre compte. | Je n'ai pas recu le code par SM<br>Renvoyer le SMS                       |
| V° de telephone portable<br>'our les numéros hors France métropolitaine, merci d'indiquer l'indicatif régional.                               | Précédent                                                                |

Indicați:

- numele dvs.
- de familie,
- prenumele, numărul dvs. de telefon mobil.

Scrieți data nașterii copilului dvs.

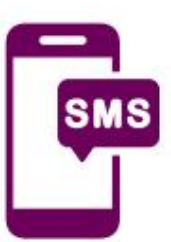

Scrieți codul SMS primit în 30 de minute.

| 6                                                 | 7                                 |
|---------------------------------------------------|-----------------------------------|
| Confirm legătura mea cu studenții                 | Iau notă de identificatorul meu   |
| Prenume - Numele studentului                      | patrick.dupont1                   |
| NUMELE ÎNSTITUȚIEI                                | Mi-am creat parola                |
| Sunt reprezentantul legal al acestui student      | 6                                 |
| O Nu sunt reprezentantul legal al acestui student | si il confirm introducand din nou |
| Născut pe                                         | $\bigcirc$                        |
| DD MM AAAA                                        | Pentru a termina                  |

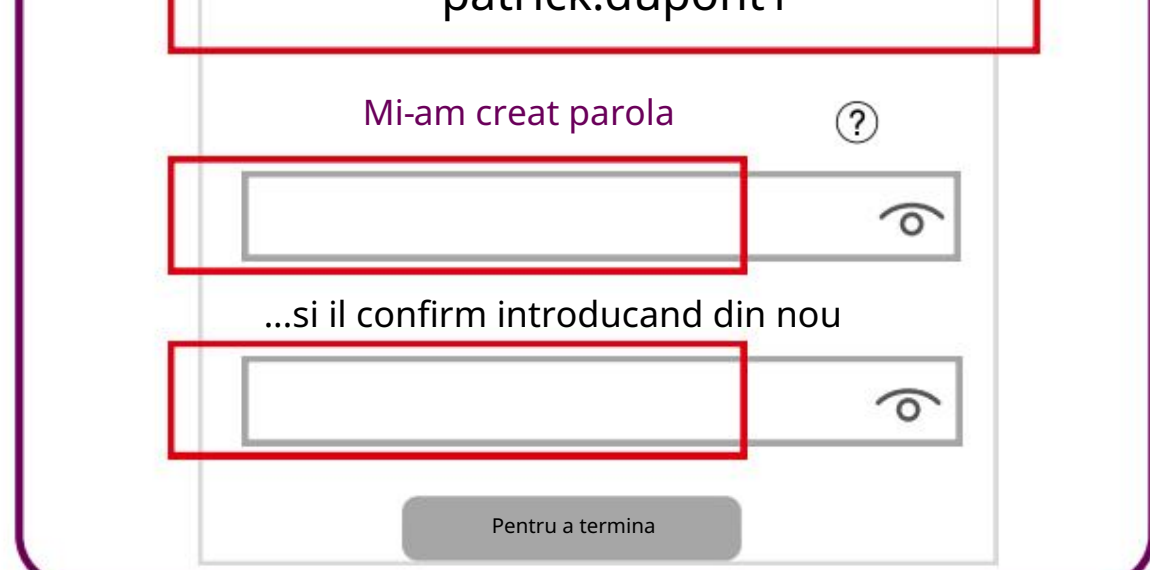

Notează-ți actul de identitate ca să nu-l uiți.

Apoi, creați-vă parola, de asemenea, pentru a vă aminti.

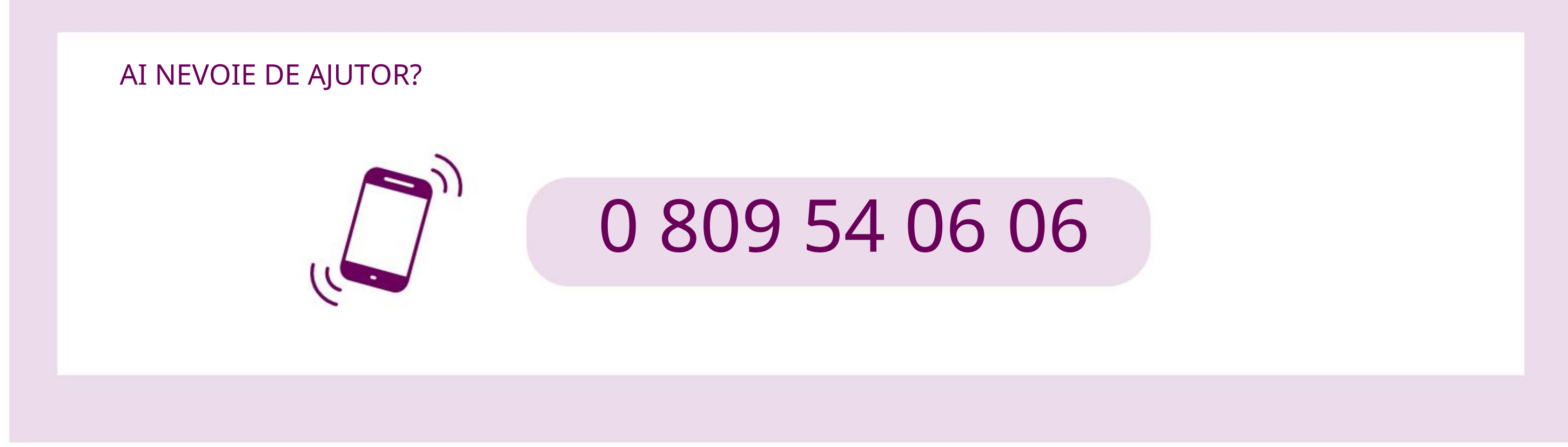

Acest document a fost conceput în colaborare cu CASNAV din Toulouse și Réseau Canopé Occitanie pe o idee a lui Olivier Ménadier, directorul școlii din Tarbes